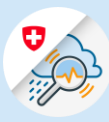

Guide

## **GIN** registration

Creation of a CH login in GIN.

- 1. CH-Login registration
- 1.1 Open <u>www.gin.admin.ch</u> in your browser

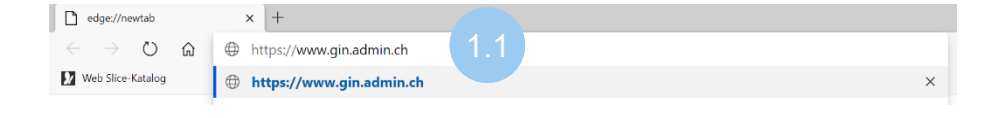

1.2 Click on "Create account"

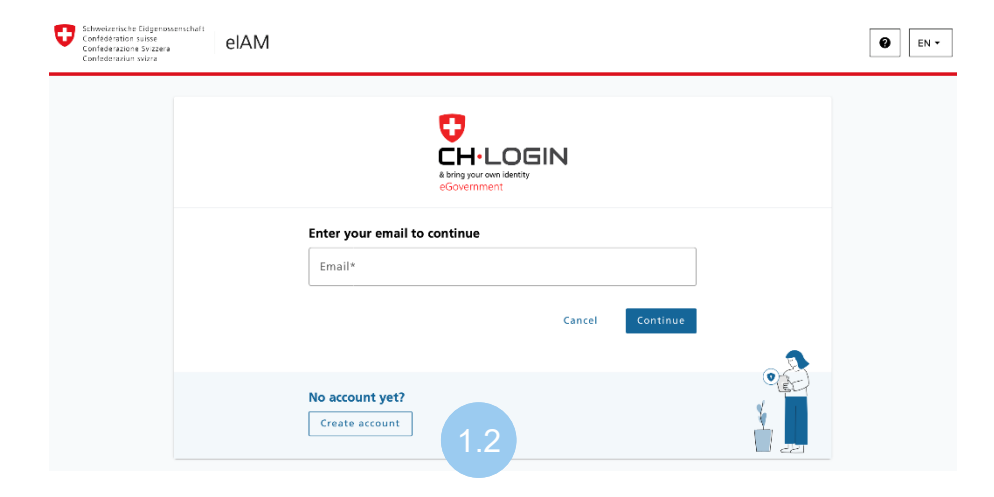

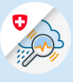

1.3 Fill in fields and click "Continue"

| First name                                                                                         |                                                                                                    |
|----------------------------------------------------------------------------------------------------|----------------------------------------------------------------------------------------------------|
| Surname                                                                                            |                                                                                                    |
| Email                                                                                              |                                                                                                    |
|                                                                                                    |                                                                                                    |
| Jse at least 10 charac<br>owercase letter (a-z)<br>~`!@#\$%^&*()+={}<br>Password                   | cters, at least one (1) uppercase letter A-Z, one (1)<br>and at least two (2) digits (0-9) or special characters<br>}[];;?'?/<>,.) |
| Jse at least 10 charac<br>owercase letter (a-z)<br>~`!@#\$%^&*()+={}<br>Password<br>Confirm passwo | cters, at least one (1) uppercase letter A-Z, one (1)<br>and at least two (2) digits (0-9) or special characters<br>}[]:;?'?/<>,.) |

1.4 Enter the confirmation code received by email and click "Continue"

## Enter confirmation code

Please enter the confirmation code you received and click «Continue».

| i      | Enter the confirmation code that we sent to the following email address: hacar15994@jernang.com |  |  |
|--------|-------------------------------------------------------------------------------------------------|--|--|
| Confir | mation code                                                                                     |  |  |
| Reque  | st new code                                                                                     |  |  |
|        | Back Continue                                                                                   |  |  |

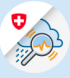

1.5 Click on "Add 2<sup>nd</sup> factor"

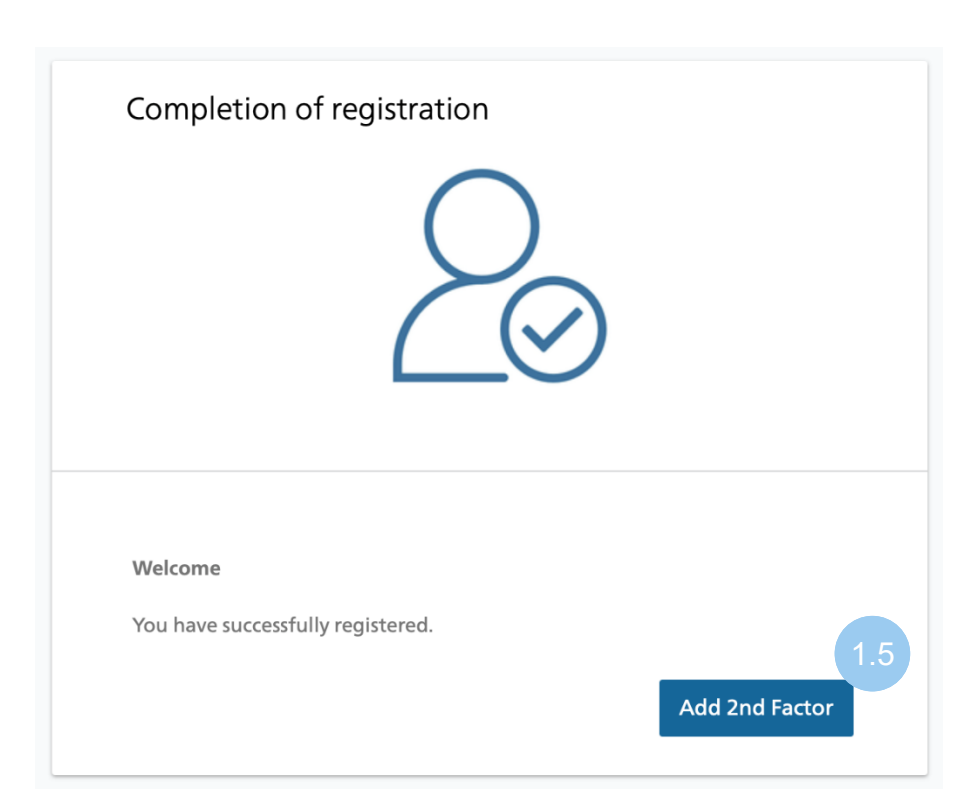

1.6 Click on "Continue"

# Two-factor authentication not required Two-factor authentication has been disabled by the application.

## 2. GIN Registration

2.1 Click on "Apply for GIN access"

#### Aucun droit d'accès à l'application ① Vous n'avez aucun droit d'accès à cette application. Ceuillez cliquer sur le lien ci-après pour demander un droit d'accès Demander un droit d'accès à GIN ① Demander un droit d'accès à Cette application. Ceuillez cliquer sur le lien ci-après pour demander un droit d'accès Demander un droit d'accès à Cette application. Demander un droit d'accès à cette application. Demander un droit d'accès à cette application.

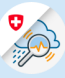

## 2.2 Fill in fields an click "Continue"

## **Request access**

Please fill in all necessary fields. For additional information, please use the comment field. Read and accept the terms of use. Then click on "Continue".

| Surname                                               |                   |        |                 |
|-------------------------------------------------------|-------------------|--------|-----------------|
| First name                                            |                   |        |                 |
| Organisation                                          |                   |        |                 |
| Telephone<br>number                                   |                   |        |                 |
| Comment                                               |                   |        |                 |
| The number<br>of your<br>identity card<br>or passport | n/a               |        |                 |
|                                                       | Show Terms of Use | Cancel | 2.2<br>Continue |
|                                                       |                   |        |                 |

2.3 Access request completed

## Completion of the access request

The request will be processed as quickly as possible. Please note that this may take several business days depending on the application.

If the request has not been processed within a reasonable time, please contact your helpdesk.

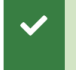

Your request for access to the application'Gemeinsame Informationsplattform Naturgefahren' will be forwarded to the appropriate authority.